## ÖĞRENCİ OTOMASYON OLUŞTURUMU HAKKINDA

obs.ufuk.edu.tr/oibs/std/login.aspx adresinden "Öğrenci Bilgi Sistemine" giriş sağlamanız gerekmektedir.

\*Kullanıcı Adı kısman öğrenci numaranızı yazınız.

\*Şifre belirlemek için ikinci aşamada şifremi unuttum butonuna tıklayınız.

| Kullanıcı Adı:    |                                     |
|-------------------|-------------------------------------|
| Şifre             |                                     |
| Sayıların Toplamı | <ul> <li>● 41 ⊕ 5 =&gt;?</li> </ul> |
|                   | →] Giriş                            |
|                   | E-Devlet İle Giriş                  |
| (                 | Şifremi Unuttum                     |
|                   |                                     |
|                   | Oturum Açmak İçin Kalan Süre 04:55  |

\*Şifre belirlenmesi adına sistem sizi "Ufuk Üniversitesi Kimlik Portalı" sekmesine yönlendirecektir. Aşağıdaki resimde belirtildiği şekilde sırası ile bilgilerinizi girmeniz gerekmektedir.

| Kimlik Portalı<br>Ufuk Üniversitesi Kimlik Portalı                                          |                   |                                                          |
|---------------------------------------------------------------------------------------------|-------------------|----------------------------------------------------------|
| / Kimlik Portalı / Şifremi unuttum                                                          |                   |                                                          |
| Şifremi Unuttum                                                                             |                   |                                                          |
| Şifrenizi sfirlamak için lütfen kullanıcı adınız ile birlikte e-posta adresinizi<br>E-Posta | ya da cep telefon | Cep Telefonu                                             |
| & Kullanıcı Adı                                                                             | ya da             | La Kullanıcı Adı                                         |
| E-Posta Adresi                                                                              |                   | Cep Telefonu                                             |
| lesap kurtarma için belirttiğiniz e-posta adresiniz                                         |                   | Hesap kurtarma için belirttiğiniz cep telefonu numaranız |
| Güvenlik Doğrulaması                                                                        |                   | Güvenlik Doğrulaması                                     |
| ütfen aşağıda resimde belirtilen metni giriniz                                              |                   | Lütfen aşağıda resimde belirtilen metni giriniz          |
| KKXWI                                                                                       |                   | ZXOVQ                                                    |
|                                                                                             |                   |                                                          |

\*Kayıtta vermiş olduğunuz cep telefonu numaranıza gelen geçici şifreyi "kimlik.ufuk.edu.tr" adresinden gerçek şifre belirleme işlemi yapmanız gerekmektedir. (Geçici şifre ile sisteme giriş yapılamamaktadır.)

## Kullanıcı Adı: Öğrenci Numaranızı yazınız

**Şifre :** Cep Telefonuna gelen Geçici Şifreyi yazınız.

|                    | Kimlik Portalı      |  |
|--------------------|---------------------|--|
| Sog ANKART         | Lucien ginş yapınız |  |
| Kullanıcı Adı      |                     |  |
| Şifre              |                     |  |
|                    | Giriş               |  |
| ∙Kullanıcı adımı u | inuttum             |  |

| <b>≡</b> Menü    | Şifre Değiştirme                                                                                                    |  |  |
|------------------|----------------------------------------------------------------------------------------------------|--|--|
| 🖀 Anasayfa       |                                                                                                    |  |  |
| Şifre Değiştirme | Hesabınızı kullanabilmek için şifrenizi degiştirmeniz gerekmektedir. Lütten aşagıdaki formu doldurarak şifrenizi<br>değiştiriniz. |  |  |
| Profil Düzenle   | Şifremi Değiştir                                                                                                    |  |  |
|                  | <ul> <li>Eski Şifre</li> <li>Lütfen size gönderilen geçici şifreyi giriniz</li> </ul>                                             |  |  |
|                  | Yeni Şifre     Uütfen veni sîfrenizî giriniz. Sîfreniz 8 karakterden kısa olmamalı en az 1 hüvük harf. 1 küçük harf. 1 rakam      |  |  |
|                  | içermelidir. Şifreniz (.<>!^++%&/()=?) karakterlerini içerebilir, Türkçe harfler ve diğer karakterleri<br>kullanamazsınız.        |  |  |
|                  | Yeni Şifre       Lütfen yeni şifrenizi tekrar giriniz.                                                                            |  |  |
|                  | Değiştir                                                                                                    |  |  |
|                  |                                                                                                    |  |  |

Şifre Değiştir (Eski Şifre) : Cep Telefonunuza Gelen Geçici Şifreyi yazınız.

Yeni Şifre : Şifrenizi belirleyebilirsiniz.

İşlemleri tamamladıktan sonra "<u>obs.ufuk.edu.tr/oibs/std/login.aspx</u>" adresinden otomasyona giriş yapabilirsiniz.